|                                     |                           | 101110-10101<br>1010110-101 |                    |
|-------------------------------------|---------------------------|-----------------------------|--------------------|
|                                     | DENEME                    |                             |                    |
|                                     | TRANSFER                  | 6                           |                    |
|                                     | Kullanıcı Kodu            |                             |                    |
| I'll                                | Parola<br>Adı Sovadı      |                             |                    |
| <b>S</b> eniii                      | Dil Seçimi                | Türkçe                      | ×                  |
|                                     |                           | Tamam                       | Çıkış              |
|                                     | Contraction of the second |                             |                    |
|                                     |                           |                             |                    |
| Enlil Hastane Bilgi Yönetim Sistemi | www.enlil.com.tr          | Her Hakkı Saklıd            | ır (c) 2006 - 2009 |

Enlil programını açtığımızda karşımıza gelen ilk ekrandır.Bu ekranda özel tanımlanmış kullanıcı kodu ve parola ile programa giriş sağlanmaktadır.

|                | DENEME         |           |         |
|----------------|----------------|-----------|---------|
|                |                |           |         |
|                | Kullanıcı Kodu | 10        |         |
| -              | Parola         | ••        |         |
| Conlil         | Adı Soyadı     | TEST KULL | ANICISI |
| <b>y</b> eniii | Dil Seçimi     | Türkçe    |         |
|                |                | Tamam     | Çıkış   |
|                | Call Con       |           |         |
|                |                |           |         |
|                |                |           |         |

Özel tanımlanmış kullanıcı kodu ve parola girildikten sonra tamam butonuna basılır.

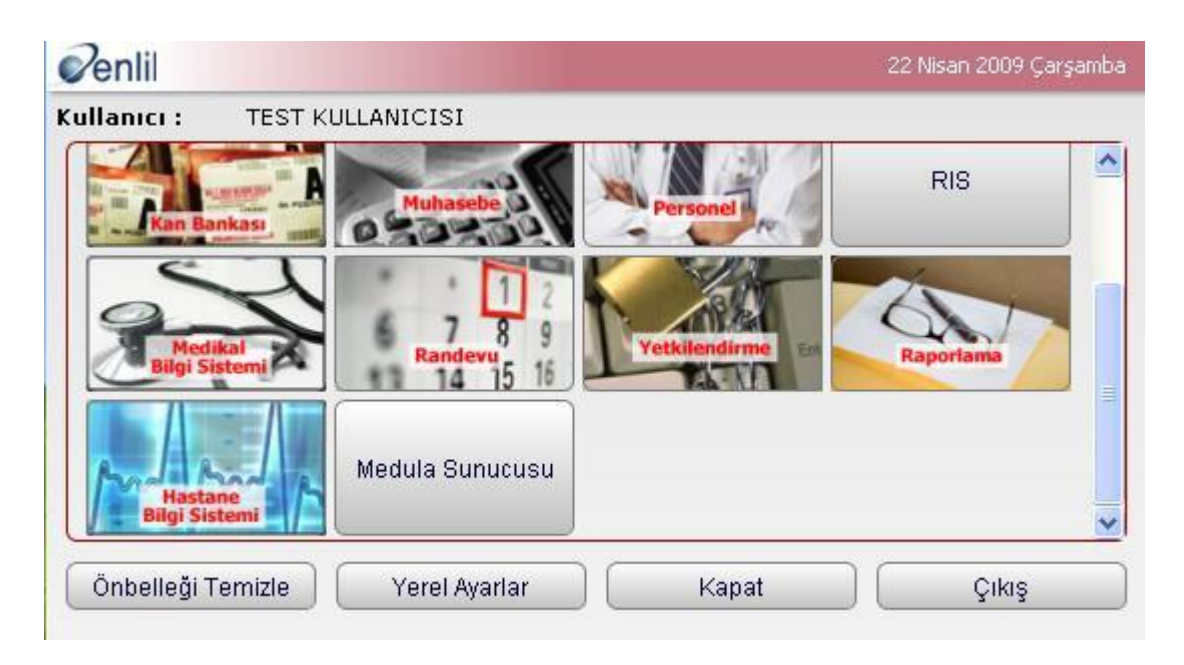

Kurum içerisinde kullanılan tüm modüllerin bulunduğu ekran karşımıza gelir.Bu modüllerin içinden <u>Medikal Bilgi Sistemi</u> modülü seçilir.

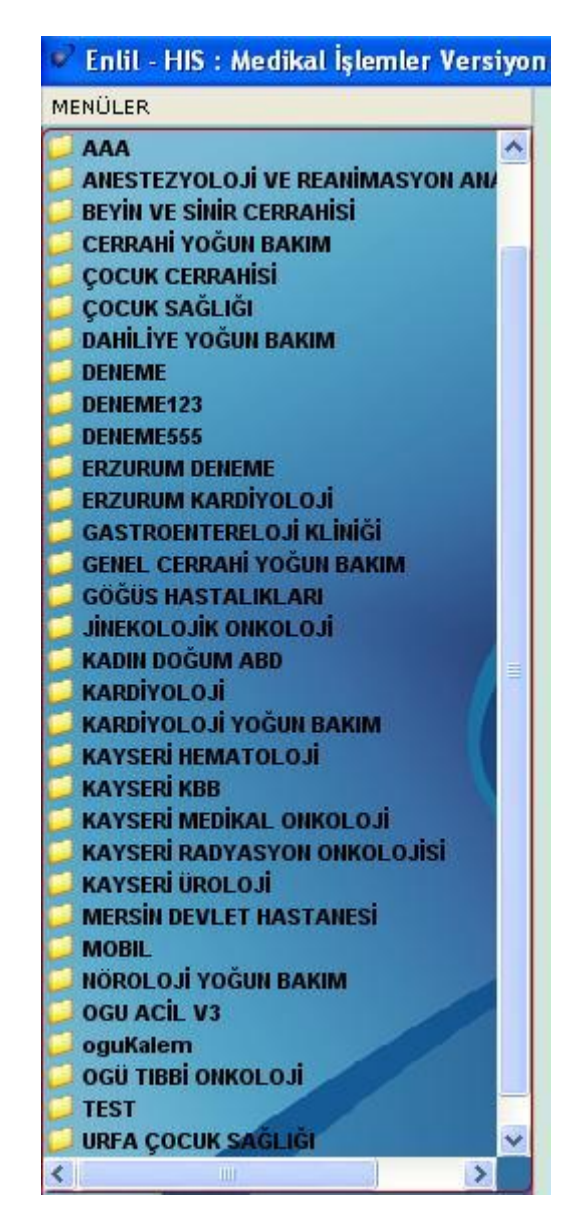

Enlil Medikal İşlemler başlığı altında bulunan form grupları adeta bir klasör gibi form ve alt formları bünyesinde depolar.

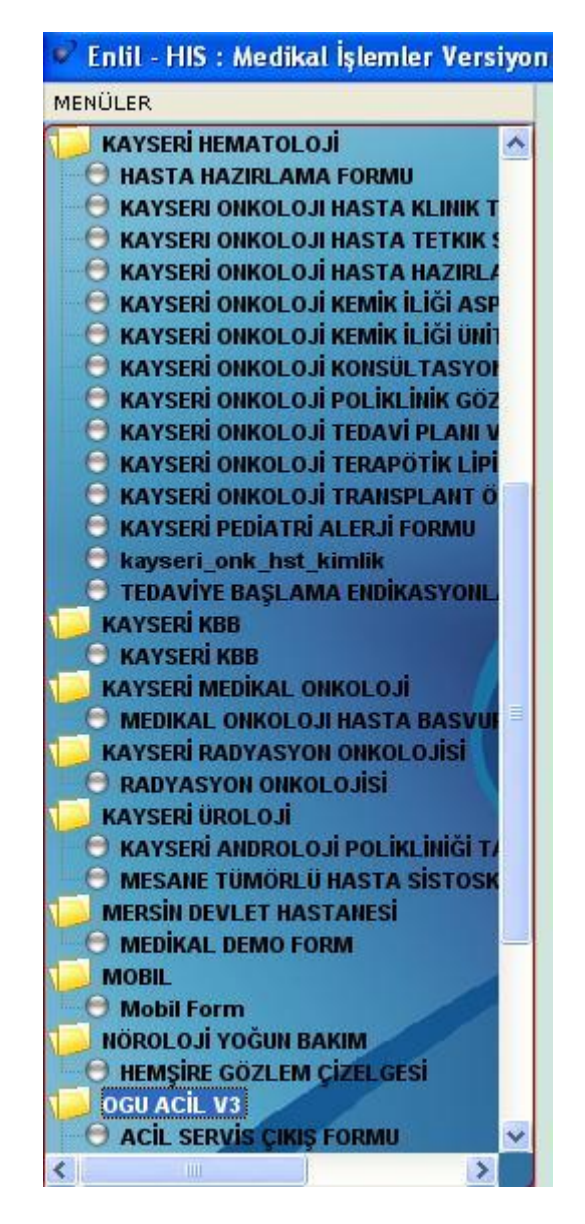

Form grupları üzerinde tıklandığında her bir formu ayrı ayrı liste şeklinde görebiliriz.

| Form Göste        | 1 <b>0</b> (        |                                   |                     |                             |                                   |
|-------------------|---------------------|-----------------------------------|---------------------|-----------------------------|-----------------------------------|
| Penlil            |                     |                                   |                     |                             |                                   |
| Dosya No          |                     |                                   |                     |                             | Onay                              |
| TESTÍS  <br>Ana F | MALING MELANOM   B/ | AŞ - BOYUN   KEMİK -<br>  GİS TÜM | YDS   JİNEKOL<br>ÖR | OJİK   PRİMERİ  <br>AKCİĞER | DİĞER   LABORATUVAR<br>  ÜROLOJİK |
|                   |                     | назта кімі                        | .İK FORMU           |                             |                                   |
|                   |                     | HASTA BÌ                          | LGİLERİ             |                             |                                   |
| Mesleği           |                     | Doktor                            |                     |                             |                                   |
| Воу               | cm                  |                                   |                     | Tanı                        |                                   |
| Kilo              | kg                  | Kodu                              | Tanı Adı            | Açıkları                    | na Tarihi                         |
| Vücut Yüzeyi      | m2                  |                                   |                     |                             |                                   |
| Aile Hikay        | Se 💌                | Sura No Kodu                      | Tanı Adı            | ð cykla                     | T T                               |
| Medeni hali       | Secim Yap 🗾         | Sira No Kodu                      | Talli Mul           | мулки                       |                                   |
| Eğitim            | Secim Yap 🔄         |                                   |                     |                             |                                   |
| Memleketi         |                     |                                   |                     |                             |                                   |
| Çocuk             |                     |                                   |                     |                             |                                   |
| PS                | Seci 💌              | <u>&lt;</u>                       |                     |                             | 2                                 |
| Kan Grubu         | Seci 💌              |                                   |                     | Yeni Kaydet                 | ] Sil Temizle                     |
| Evre              | Secim Yap           | Metastaz ve Lokaliz.              | asyon Sec 🕶         |                             |                                   |
| HAST              | A ADRES BİLGİLERİ   |                                   | SİSTEM G            | ÖZDEN GEÇÎRME               |                                   |
|                   | Adres               | Sigara                            | Hemoptezi           | Kitle [                     | Menapoz                           |
|                   |                     | Kilo kaybı 🔲                      | Yutma güçlüğü       | Asit/kitle                  | Koit yaşı                         |
|                   |                     | Ağrı 🗌                            | İshal               | Menars                      | İlk doğum yaşı                    |
|                   |                     | Halsizlik 🗍                       | Disfaji             | Sigara pasif içici          | Parite                            |
|                   |                     | Öksürük 📃                         | Kanama              | 📋 İnmemiş Testis 🛛          | Nokturi                           |
|                   |                     | Balgam 🗌                          | Kabizlik            | İnfertilite [               | İnoktinans                        |
| ÷                 |                     | Dispne                            | Karın ağrısı        | Travma [                    | Böbrek Taşı                       |
| iş lel.           |                     | Ses kısıklığı                     | Ağrı                | Hematüri [                  | Diğer                             |
| evitel.           |                     | Sigara aktif i                    | paket/              | yıl Alkol [                 |                                   |
| Cep Tel.          |                     | Sigara bırakmış 🗌                 | gün önce içmiş      |                             | 10222 ().                         |
| e-mail            | a Diana             |                                   |                     |                             | Trotio C                          |
| MEME              |                     |                                   |                     | UROLOJIK TUMORLER           |                                   |
| MALIGN ME         | LANOM               |                                   |                     | PRIMERI BILINMEYEN          | DIGER                             |
| 83)               | G                   |                                   |                     |                             |                                   |
|                   |                     | Kaydet Veri Yü                    | kle 🛛 Raporla       | Şablonlar                   | Temizle Çıkış                     |

İşlem yapmak istediğimiz herhangi bir formda hasta bilgileri içerisinden <u>Dosya No</u>, <u>Sıra No veya Sevk Tarihi</u> bilgileri ile sorgulama yapılır.Bu sorgulama kullanıcı tercihine bağlıdır.İstediği sorgu ile hasta çağırabilir.

| 💞 Form Göste      | er               |                 |                                   |               |                     |      |                          |      |                           |         |
|-------------------|------------------|-----------------|-----------------------------------|---------------|---------------------|------|--------------------------|------|---------------------------|---------|
| Penlil            |                  |                 |                                   |               |                     |      |                          |      |                           |         |
| Dosya No          | 811              | AYSEL B         | OZ (17290639872                   | 2)            | ( A                 | Rh(  | +) ) ( 31 Yaşında)       | (В)  | ayan ) (t                 | Onay    |
| TESTIS  <br>Ana F | MALING MELANOM   | ) BAŞ -<br>MEME | BOYUN ) KEM<br>  GİST             | ik -1<br>rümö | /DS ] JİNEKOL<br>ÖR | OJİK | :   PRİMERİ  <br>AKCİĞER |      | iğer   Labora<br>Ürolojik |         |
|                   |                  |                 | HASTA K                           | İML           | ÍK FORMU            |      |                          |      |                           |         |
|                   |                  |                 | HASTA                             | BÌ            | LGÌLERÍ             |      |                          |      |                           |         |
| Mesleği           |                  |                 | Doktor                            |               |                     |      |                          |      |                           |         |
| Boy               | cm               |                 |                                   |               |                     | Ta   | ini                      |      |                           |         |
| Kilo              | kg               |                 | Kodu                              |               | Tanı Adı            |      | Açıkla                   | ma   | Tarih                     | i       |
| Vücut Yüzeyi      | m2               |                 |                                   |               |                     |      |                          |      |                           |         |
| Aile Hikay        | Se 💌             |                 | Sira No Ke                        | odu           | Tanı Adı            |      | Acik                     | lama |                           | П       |
| Medeni hali       | Secim Yap        |                 | K                                 | ayıt I        | Ekleme, , ,         |      |                          |      |                           |         |
| Eğitim            | Secim Yap        |                 | Veni Kavıt Eklem                  | nek İs        | ster misiniz ?      |      |                          |      |                           |         |
| Memleketi         |                  |                 | i on the providence of the second |               |                     |      |                          |      |                           |         |
| Çocuk             |                  |                 |                                   |               |                     |      |                          |      |                           |         |
| PS                | Seci 💌           |                 |                                   |               |                     |      |                          |      |                           | 8       |
| Kan Grubu         | Seci 💌           | }               |                                   |               |                     |      | et                       |      | Sil                       |         |
| Evre              | Secim Yap        |                 | EVET                              |               | HAYIR               |      |                          |      |                           |         |
| HAST              | A ADRES BILGILEF |                 | C                                 |               |                     |      | <i>y</i>                 |      |                           |         |
|                   | Adres            | -               | Sigara                            |               | Hemoptezi           |      | Kitle                    |      | Menapoz                   |         |
|                   |                  |                 | Kilo kaybı                        |               | Yutma güçlüğü       |      | Asit/kitle               |      | Koit yaşı                 |         |
|                   |                  |                 | Ağrı                              |               | İshal               |      | Menarş                   |      | İlk doğum yaşı            |         |
|                   |                  | 2               | Halsizlik                         |               | Disfaji             |      | Sigara pasif içici       |      | Parite                    |         |
|                   |                  |                 | Öksürük                           |               | Kanama              |      | İnmemiş Testis           |      | Nokturi                   |         |
|                   |                  |                 | Balgam                            |               | Kabizlik            |      | İnfertilite              |      | İnoktinans                |         |
| İş Tel.           |                  |                 | Dispne                            |               | Karın ağrısı        |      | Travma                   |      | Böbrek Taşı               |         |
| Ev Tel.           |                  |                 | Ses kısıklığı                     |               | Ağrı                |      | Hematüri                 |      | Diğer                     |         |
| Cep Tel.          |                  |                 | Sigara aktif i                    |               | paket/              | yıl  | Alkol                    |      |                           |         |
| e-mail            |                  |                 | Sigara bırakmış                   |               | gün önce içmiş      |      |                          |      |                           | <u></u> |
| MEME              | CA 🗌 G           | İS TÜMÖRLE      | Rİ 🗍 🧳                            | AKİĞ          | ier ca              | ÜR   | OLOJİK TÜMÖRLEI          | ۹ Г  | TESTIS                    |         |
| MALÍGN ME         |                  | BAŞ BOYUN       |                                   | İNEK          |                     | PR   | İMERİ BİLİNMEYEN         | 4    | DİĞER                     |         |
| <                 |                  |                 |                                   |               |                     |      |                          |      |                           | >       |
|                   |                  | 6               |                                   | Võ            | de Ranaria          | -    | Sabioniar                | т    |                           |         |
|                   |                  |                 | vayuer J ven                      | Tur           | Trapolla            |      | Şabiolilai               |      | ennizie                   | inig    |

Bu örneğimizde sadece dosya numarası ile sorgulama yapılmaktadır.Bu formfa hasta üzerine kayıt edilmiş bir bilgi yok ise sistem kullanıcıya <u>"Yeni Kayıt Eklemek</u> <u>İstermisiniz?"</u> diye sorar.

| Form Göster                                    |                         |                |                    |       |                        |          |                           |         |
|------------------------------------------------|-------------------------|----------------|--------------------|-------|------------------------|----------|---------------------------|---------|
| Penlil                                         |                         |                |                    |       |                        |          |                           |         |
| Dosya No 811 AYSE                              | L BOZ (1729063987       | 2)             | ( A                | Rh(   | +) ) ( 31 Yaşında)     | (В)      | AYAN ) (T                 | Onay    |
| TESTIS   MALING MELANOM   B<br>Ana Form   MEME | AŞ-BOYUN   KEM<br>  GİS | 1İK -Y<br>TÜMÖ | DS   JİNEKOL<br>DR | .OJİK | ( PRİMERİ )<br>AKCİĞER | D:       | iğer   Labora<br>Ürolojik |         |
|                                                | HASTA P                 | CÍML           | ÍK FORMU           |       |                        |          |                           |         |
|                                                | HAST                    | A BÌL          | .GİLERİ            |       |                        |          |                           |         |
| Mesleği İşçi                                   | Doktor 12               | 2              | Tuğba GÜNEY        |       |                        |          |                           |         |
| Boy 168 cm                                     |                         |                |                    | Ta    | ani                    |          |                           |         |
| Kilo 65 kg                                     | Kodu                    |                | Tanı Adı           |       | Açıkla                 | ma       | Tarih                     | i       |
| Vücut Yüzeyi 1,74 m2                           |                         |                |                    |       |                        |          |                           |         |
| Aile Hikay YOK 🛃                               | 6 Kody                  | Tan            | ı Adı              |       | Aciklama               |          | Tarihi                    |         |
| Medeni hali Evli                               |                         |                |                    | _     |                        | -        |                           |         |
| Eğitim Lise                                    |                         |                |                    |       |                        |          |                           |         |
| Memleketi Eskişehir                            |                         |                |                    |       |                        |          |                           |         |
| Çocuk 2                                        |                         |                |                    |       |                        |          |                           | 5       |
| PS 1                                           |                         |                |                    | C     | )                      |          |                           | 3       |
| Kan Grubu 0 Rh+ 💌                              |                         |                |                    |       | Yeni                   |          | Sil                       |         |
| Evre Evre 1                                    | Metastaz ve Lok         | aliza          | syon yok 🗾         |       |                        |          |                           |         |
| HASTA ADRES BILGILERI                          |                         |                | SİSTEM G           | özt   | DEN GEÇİRME            |          |                           |         |
| Adres                                          | Sigara                  |                | Hemoptezi          |       | Kitle                  |          | Menapoz                   |         |
| Sümer Mah. Özvatan Sok. No:11                  | Kilo kaybi              |                | Yutma güçlüğü      |       | Asit/kitle             |          | Koit yaşı                 |         |
| Eskişehir                                      | Ağrı                    |                | İshal              |       | Menarş                 |          | İlk doğum yaşı            |         |
|                                                | Halsizlik               | ~              | Disfaji            |       | Sigara pasif içici     |          | Parite                    |         |
|                                                | Öksürük                 |                | Kanama             |       | İnmemiş Testis         |          | Nokturi                   |         |
|                                                | Balgam                  |                | Kabizlik           |       | İnfertilite            |          | İnoktinans                |         |
| İs Tel 0222 2242526                            | Dispne                  |                | Karın ağrısı       |       | Travma                 | <b>V</b> | Böbrek Taşı               |         |
| Fu Tal 0222 2242222                            | Ses kisikliği           |                | Ağrı               |       | Hematüri               |          | Diğer                     |         |
| Cep Tel. 0544 2345678                          | Sigara aktif i          |                | paket/             | 'yıl  | Alkol                  |          |                           |         |
| e-mail                                         | Sigara bırakmış         |                | gün önce içmiş     |       |                        |          |                           | <u></u> |
|                                                |                         | AKİĞ           | ER CA              | ÜR    | OLO IİK TÜMÖRLE        | RF       | TESTIS                    |         |
| MALIGN MELANOM BAS BO                          |                         | İNEK           |                    | PR    | IMERI BILINMEYE        | V F      | DÍĞER                     |         |
| <                                              |                         |                |                    |       |                        |          | -                         |         |
| 6                                              |                         |                |                    | _     |                        | -        |                           |         |
|                                                | Kaydet Vel              | n Yuk          | ae Raporia         |       | Şabioniar              | 3        | emizie Ç                  | ikiş    |

Ana formda hasta bilgileri girildikten sonra gerekli görüldüğü ve alt form(*Meme, Akciğer, Maling Melenom, Gis Tümör, Baş-Boyun, Primeri, Kemik YDS, Jinekolojik, Ürolojik*) bulunduğu durumlarda alt formdaki bilgilerde girildikten sonra Güncelle butonuna basılır.

Raporla butonu ile form üzerinde girilen hasta bilgilerini hem kalıcı şekilde sistemde tutmak hemde hastaya çıktı alınıp verilmek üzere tasarlanan bölümdür.

Temizle butonu ile girilen hasta bilgilerini form üzerinden temizleyebiliriz.

Çıkış butonu ile formdan çıkış sağlanır.

| 💞 Form Göster           |               |                 |                                         |                           |      |                                                                                                    |       |               |            |       |      |       |        |      |                |      |
|-------------------------|---------------|-----------------|-----------------------------------------|---------------------------|------|----------------------------------------------------------------------------------------------------|-------|---------------|------------|-------|------|-------|--------|------|----------------|------|
| Penlil                  |               |                 |                                         |                           |      |                                                                                                    |       |               |            |       |      |       |        |      |                |      |
| Dosya No                | 811           | AYSEL B         | OZ (172906:                             | 39872)                    |      | ( A R                                                                                                    | h(+)  | )(3:          | 1 Ya       | şında | a) ( | BAYAI | T) ( P |      |                | )nay |
| TESTÍS   MA<br>Ana Form | LÎNG MELANOM  | ) BAŞ -<br>MEME | BOYUN ]<br>]                            | KEMİK -YDS  <br>GİS TÜMÖR | JİNE | KOLO.                                                                                                    | JİK   | ) F<br>AKCİĞE | PRİM<br>ER | ERİ   | 1    | DİĞER | 1      | LAE  | IORATU<br>DJİK | VAR  |
|                         |               |                 | AKCĪĞEI                                 | R - CA BAŞVURU F          | ORMI | IJ                                                                                                    |       |               |            |       |      |       |        |      |                |      |
|                         | YERLEŞÎM BÖLG | ESİ (MEZE       | TELYOMA İÇ                              | ΪN)                       |      |                                                                                                    |       |               |            | PAT   | гог  | ita   |        |      |                |      |
|                         |               |                 |                                         |                           |      | F                                                                                                    | ato   | loji Lal      | ь          |       |      |       |        |      |                |      |
|                         |               |                 |                                         |                           |      |                                                                                                    | Tari  | h/ Prot       | t          | 22.   | 04.: | 2009  |        | 1    | 111            |      |
|                         |               |                 |                                         |                           |      | K                                                                                                    | onsi  | iltasyc       | n          |       |      |       |        |      |                |      |
|                         |               |                 |                                         |                           |      | H                                                                                                    | listo | patolo        | ji         |       |      |       |        |      |                |      |
|                         |               |                 |                                         |                           |      | L                                                                                                    | okal  | izasyo        | 'n         |       |      |       |        |      |                | -    |
|                         |               |                 |                                         |                           |      | -                                                                                                    | Tüm   | ör çap        | Î.         | 1,5   | i cm |       |        |      |                | 2    |
|                         |               | CERRAHÌ         |                                         |                           |      |                                                                                                    | Hil   | er LN         |            |       |      |       |        |      |                |      |
| Operabilite Durum       | nu Orta Risk  |                 |                                         |                           |      | M                                                                                                    | edia  | isten L       | _N         |       |      |       |        |      |                |      |
| Yer                     | Akciğer       |                 |                                         |                           |      | C                                                                                                    | Cerra | ihi Sın       | ir         |       |      |       |        |      |                |      |
| Biopsi Tipi             | Bronkoskopik  |                 |                                         |                           |      |                                                                                                    | EVR   | E-TNM         |            | 2     |      |       |        |      |                | 2    |
| Cerrahi Tipi            |               |                 |                                         |                           | ]    |                                                                                                    |       |               |            | 18    | VR   | E     |        |      |                |      |
| Cerrahi Tarihi          | 22.04.2009    |                 |                                         |                           |      |                                                                                                    |       |               |            | К     | HD A | ĸ     |        |      |                |      |
|                         |               | TEDAVÍ          |                                         |                           |      |                                                                                                    |       | T1            | ۲          | Т2    | 0    | тз    | 0      | Т4   | 0              |      |
| Neoadjuvan              |               |                 |                                         |                           |      | NO                                                                                                    | ۲     | IA            | ۲          | IB    | 0    | IIB   | 0      | IIIB | 0              |      |
| Adjuvan                 |               |                 |                                         |                           |      | N1                                                                                                    | 0     | IIA           | $\bigcirc$ | IIB   | 0    | IIIA  | 0      | IIIB | 0              |      |
| Lokal İleri             |               |                 |                                         |                           |      | N2                                                                                                    | 0     | IIIA          | 0          | IIIA  | 0    | IIIA  | 0      | IIIB | 0              | 4    |
| Metastatik              |               |                 |                                         |                           |      | NЗ                                                                                                    | 0     | IIIB          | $\bigcirc$ | IIIB  | 0    | IIIB  | 0      | IIIB | $\circ$        |      |
| Nüks                    |               |                 |                                         |                           |      | M1                                                                                                    | 0     | IV            | 0          | IV    | 0    | IV    | 0      | IV   | 0              |      |
|                         | TEDAVIYI      | PLANLAY         | AN HEKÌM                                |                           |      |                                                                                                    |       |               |            |       |      |       |        |      |                |      |
| Asistan                 |               |                 |                                         | Secim Yap                 | -    |                                                                                                    |       |               |            | K     | HA   | к     |        |      |                |      |
| Uzman                   |               |                 |                                         | TIBBİ ONKOLOJİ            | *    |                                                                                                    |       | Sınırlı       |            |       |      |       |        |      |                |      |
| Öğr Üye                 |               |                 |                                         | Secim Yap                 | +    | <ul> <li>Image: A start of the start of the start of</li></ul> | )     | ′aygın        |            |       |      |       |        |      |                |      |
|                         |               |                 | ANAMN                                   | IEZ - FİZİKİ MUAY         | ENE  |                                                                                                    |       |               |            |       |      |       |        |      |                |      |
|                         |               |                 |                                         |                           |      |                                                                                                    |       |               |            |       |      |       |        |      |                |      |
|                         |               |                 |                                         |                           |      |                                                                                                    |       |               |            |       |      |       |        |      |                |      |
| 1                       |               |                 |                                         |                           |      |                                                                                                    |       |               |            |       |      |       |        |      |                |      |
| 131210                  |               | 6               | ~~~~~~~~~~~~~~~~~~~~~~~~~~~~~~~~~~~~~~~ | ~                         |      |                                                                                                    | -     |               | 0.000192   | _     |      |       | owne.  | ~    | -              |      |
|                         |               | G               | üncelle                                 | Veri Yükle                | Rap  | orla                                                                                                    |       | Şab           | Ioni       | ar    | 1    | Temi  | zle    |      | Çıkı           | ş    |

|                 |        |          |         | AKCIGER - CA | BAŞVURU FO   |
|-----------------|--------|----------|---------|--------------|--------------|
| Onerabilite Dur | 1.0000 | Orta Ris | CERRAH  |              |              |
| Vor             | unu    | Akeiðor  | ĸ       |              |              |
|                 |        | Akciger  | 1       |              |              |
| Biopsi Tipi     |        | Bronkos  | корік   |              |              |
| Cerrahi Tarihi  |        | 22.04.20 | 009     |              |              |
| Neoadiuvan      |        | x        | TEDAVI  |              |              |
| Nüks            |        | ×        |         |              |              |
|                 |        | TED      |         | AN HEKIM     |              |
| Uzman           |        | X        |         | TIBE         | BI O NKOLOJI |
|                 |        |          | PATOLOJ | i .          |              |
| Tarih/ Prot     |        | 22.04.20 | 009     | 1111         |              |
| Tümör çapı      |        | 1,5 cm   |         |              |              |
| EVRE-TNM        |        | 2        |         |              |              |
|                 |        |          | EVRE    |              |              |
|                 |        |          | KHDAK   | 20 STA       | 1000         |
|                 | T1     | X        | T2      | Т3           | Τ4           |
| N0 X            | IA     | x        | IB      | IIВ          | IIIB         |
| N1              | IIA    |          | IIB     | IIIA         | IIIB         |
| N2              | IIIA   |          | IIIA    | IIIA         | IIIB         |
| N3              | IIIB   |          | IIIB    | IIIB         | IIIB         |
| M1              | IV     |          | IV      | IV           | IV           |
|                 | 10.001 | _        | КНАК    | 14/355       | 89597        |

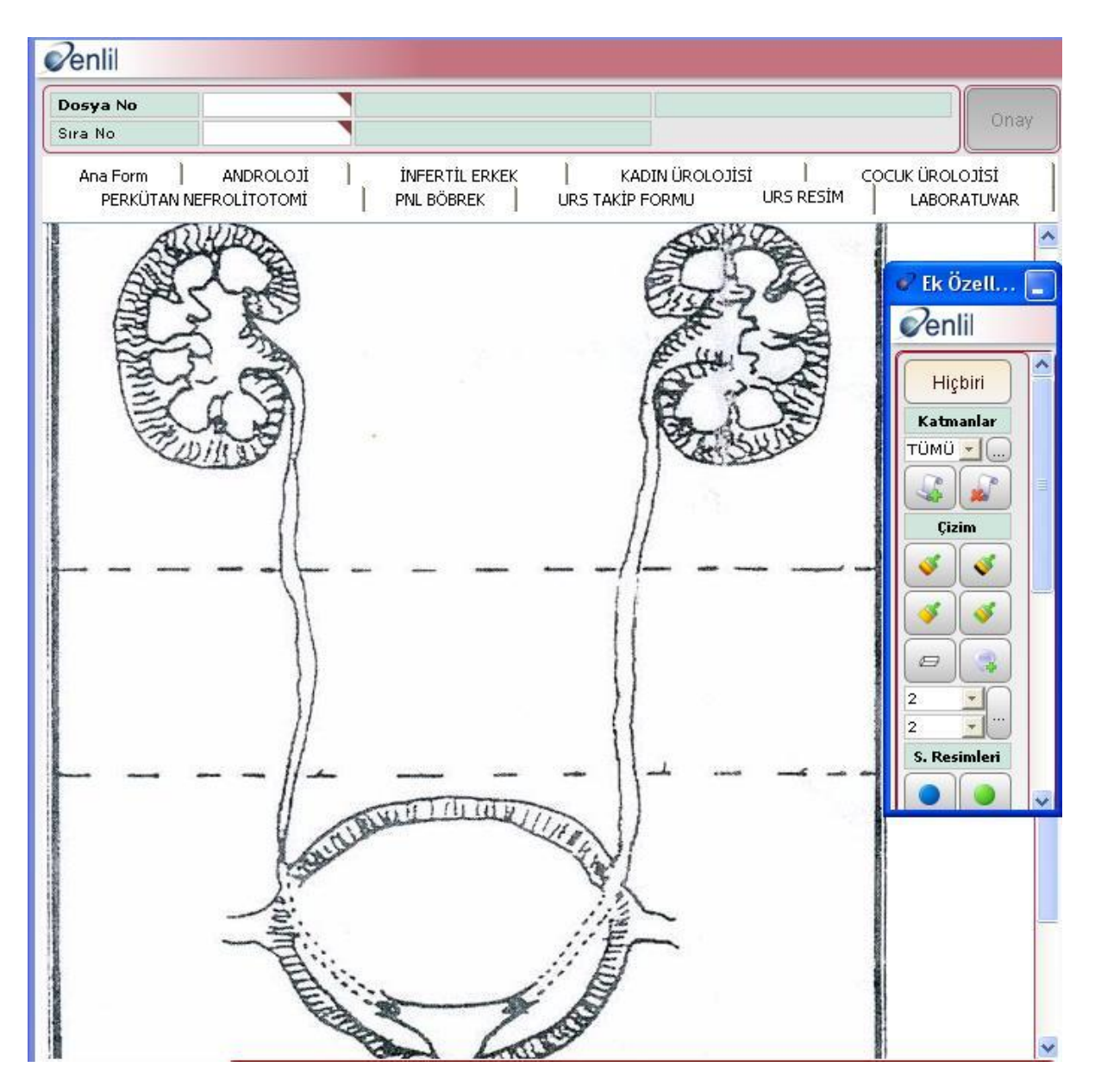

Sistemde bulunan resim ve işlenmiş resim özellikleri sayesinde hazır bir resim ekleyebilir veya eklenen resimin üzerinde değişiklik yapılabilir.

## 20/10/2010

Form tanıtma: Yeni bir form oluşturmak için FORM TANITMA ekranını kullanıyoruz.Form kodu olanına form için bir kod veriyoruz.Eğer sistemde böyle bir kod yoksa yeni kayıt eklemek istermisiniz diye soruyor evet diyoruz formun görünmesini istediğimiz adını form adı kısmına yazıyoruz.

MEdikal bilgi yönetim sisteminde formlar ve form grupları olduğunu daha once söylemiştik. Tasarladığımız formun hangi form grubu altında gözükmesini istiyorsak Form grubunu seçiyoruz.Form tipi alanından formumuzun hangi bilgilere gore işleyeceğini seçiyoruz.Hasta bazlı başvuru bazlı personel kodu bazlı formlar oluşturabiliyoruz.Tasarladığımız formun genişlik ve yüksekliğini ayarlıyoruz.Eğer formumuzun birde rapor dosyası olacaksa rapor dosyası alanına raporumuzun adını yazıyoruz.Formun aktiflik pasiflik,istem formları vb. Formlarda kaydet butonunun gözükmemesi gibi ayarları form tanıtma ekranından yapabiliriz

Oluşturduğumuz formun tasarımını yapmak için form düzenle menüsünün sol kısmından formumuzun form grubunu seçiyoruz.Seçili form grubunun altındaki formlar fürm düzenle menüsünün sağ tarafında listeleniyor.Oluşturduğumuz tasarımını yapmak istediğimiz formu seçip göster diyoruz.

Form tasarlama ekranımızın sol kısmında nesnelerimiz mevcut.Orta kısımda seçtiğimiz nesneleri istediğimize gore dizayn ettiğimiz formumuzun görünecek olan kısmı,sağ tarafında ise nesne ve formların özellikleri yer almaktadır.

Nesneler:

Etiket:Genellikle başlık bilgisi için kullanılmaktadır.Sola saga ortaya hizalama,kalın italic puntolu yazma,görünüm menüsünden renk yazı boyutu değiştirme gibi nesne özelliklerine sahiptir.Özel uyarı butonuna kaydedilen bir uyarı mouse ile o nesnenin üstüne odaklandığımızda kullanıcıya bilgi vermektedir.

Metin Girişi:Max 255 karakterlik veri girebileceğimiz text formatlı nesnedir. Sola saga ortaya hizalama,kalın italic puntolu yazma,görünüm menüsünden renk yazı boyutu değiştirme gibi nesne özelliklerine sahiptir.Formun kaydedilebilmesi için zorunlu bir alansa zorunlumu seçeneği seçilebilir.F2 yardım kombinesi yapılabilir.Özel uyarı butonuna kaydedilen bir uyarı mouse ile o nesnenin üstüne odaklandığımızda kullanıcıya bilgi vermektedir.Eğer bu nesne bir şifre alanı ise şifre alanı seçeneği işaretlenebilir.Hareketler özelliği ile bu nesne üzerinede işlem yapıldığında veya imleç ayrıldığında gerçekleşecek olayları derleyebiliriz.

Sayısal Giriş: Max 9999 karakterlik veri girebileceğimiz sayı formatlı nesnedir. Sola saga ortaya hizalama,kalın italic puntolu yazma,görünüm menüsünden renk yazı boyutu değiştirme gibi nesne özelliklerine sahiptir.Formun kaydedilebilmesi için zorunlu bir alansa zorunlumu seçeneği seçilebilir.F2 yardım kombinesi yapılabilir.Özel uyarı butonuna kaydedilen bir uyarı mouse ile o nesnenin üstüne odaklandığımızda kullanıcıya bilgi vermektedir. Hareketler özelliği ile bu nesne üzerinede işlem yapıldığında veya imleç ayrıldığında gerçekleşecek olayları derleyebiliriz.

Tarih Girişi: Tarih formatlı nesnedir.F8 tuşu ile o anki sistem tarihi alır.F2 tuşu ise takvim açılır.Sola saga ortaya hizalama,kalın italic puntolu yazma,görünüm menüsünden renk yazı boyutu değiştirme gibi nesne özelliklerine sahiptir.Formun kaydedilebilmesi için zorunlu bir alansa zorunlumu seçeneği seçilebilir. Hareketler özelliği ile bu nesne üzerinede işlem yapıldığında veya imleç ayrıldığında gerçekleşecek olayları derleyebiliriz.

Saat Girişi: Saat formatlı nesnedir.F8 tuşu ile o anki sistem saatini alır. Sola saga ortaya hizalama,kalın italic puntolu yazma,görünüm menüsünden renk yazı boyutu değiştirme gibi nesne özelliklerine sahiptir.Formun kaydedilebilmesi için zorunlu bir alansa zorunlumu seçeneği seçilebilir. Hareketler özelliği ile bu nesne üzerinede işlem yapıldığında veya imleç ayrıldığında gerçekleşecek olayları derleyebiliriz.

Onay Girişi:Check formatlı nesnedir. Sola saga ortaya hizalama,kalın italic puntolu yazma,görünüm menüsünden renk yazı boyutu değiştirme gibi nesne özelliklerine sahiptir.Check butonun pozisyonu değiştirilebilinir.Varsayılan olarak işaretli ayarlanırsa form ilk yüklendiğinde işaretli durumda karşımıza gelir. Hareketler özelliği ile bu nesne üzerinede işlem yapıldığında veya imleç ayrıldığında gerçekleşecek olayları derleyebiliriz.

Açılan Liste: İçeriği kısmında nesne açıldığında gözükmesini istediğimiz seçenekler doldurulabilinir.Varsayılan olarak nesnenin içeriğinden hangi seçenek işaretlenirse form ilk yüklendiğinde o seçenek aktif gelir. Formun kaydedilebilmesi için zorunlu bir alansa zorunlumu seçeneği seçilebilir.Veritabanı ilişkisi ile bir veritabanı nesnesine yazdığımız sorgunun sonucunu açılan liste nesnesine doldurabiliriz.

Seçenek Girişi ve Seçenek Grubu : Check formatlı nesnedir.Seçenek Girişi herhangi bir seçenek grubuna bağlanmazsa birden fazla seçim yapılabilen durumlarda kullanılır.Eğerki birden fazla seçenek arasında tek seçim yapabilmek istiyorsak ilgili nesneleri tek bir seçenek grubuna bağlayarak bu durumu sağlayabiliriz. Varsayılan olarak işaretli ayarlanırsa form ilk yüklendiğinde işaretli durumda karşımıza gelir. Hareketler özelliği ile bu nesne üzerinede işlem yapıldığında veya imleç ayrıldığında gerçekleşecek olayları derleyebiliriz.

Çoklu Metin Girişi :Default Max 4000 karakterlik metin nesnesidir.Karakter boyutu arttırılabilinir. Sola saga ortaya hizalama,kalın italic puntolu yazma,görünüm menüsünden renk yazı boyutu değiştirme gibi nesne özelliklerine sahiptir.Formun kaydedilebilmesi için zorunlu bir alansa zorunlumu seçeneği seçilebilir. Hareketler özelliği ile bu nesne üzerinede işlem yapıldığında veya imleç ayrıldığında gerçekleşecek olayları derleyebiliriz.

Liste : Çoklu seçim formatlı nesnedir.İçeriği kısmında nesnede gözükmesini istediğimiz seçenekler doldurulabilinir.Varsayılan olarak nesnenin içeriğinden hangi seçenek işaretlenirse form ilk yüklendiğinde o seçenek aktif gelir. Formun kaydedilebilmesi için zorunlu bir alansa zorunlumu seçeneği seçilebilir. Hareketler özelliği ile bu nesne üzerinede işlem yapıldığında veya imleç ayrıldığında gerçekleşecek olayları derleyebiliriz. Veritabanı ilişkisi ile bir veritabanı nesnesine yazdığımız sorgunun sonucunu açılan liste nesnesine doldurabiliriz.

Resim ve İşlenen Resim : 2çeşit resim nesnesi bulunmaktadır.Son kullanıcı tarafından yüklenen resim örneğin hasta bilgisiyle ilgili bi formda kullanıcı neredeyse tüm formatlarda hastanın resmini forma ekleyebilir ve kaydedebilir.Statik resim ise medikal işlemler panelinde resim tanıtma formunda tanıtılan resimleri forma ekleyebilir.Bu bir logo yada standart bir bilgilendirme resmi olabilir.İşlenen resim ise yine resim tanıtma formundan tanıtılan resimleri hasta bazlı üzerinden işaretlendirme renklendirme not etme gibi değişiklikleri yapabilme ve kaydedebilme özelliği taşıyan gelişmiş bir resim nesnesidir.

Veritablosu: El ile kayıt girişi yada sql sonucunu listeleme özellikleri vardır. Elle giriş özelliğini kullanabilmek için tablo alanlarını belirlememiz gerekir. Buton pozisyonları değiştirilebilir. Güncellenmemesi gereken durumlarda güncellenemez seçeneği aktif edilebilir. Nesnede kayıtlı bilgiler olduğunda ve nesnenin üzerine geldiğimizde popup bilgilendirme ekranının görünüp görünmemesi sağlanabilinir.

Alt Form: Formun ilk yüklendiği an görünen kısmı ana form'dur.Biz bu ana formlara alt formlar ekleyebiliyoruz. Sola saga ortaya hizalama,kalın italic puntolu yazma gibi nesne özelliklerine sahiptir. Özel uyarı butonuna kaydedilen bir uyarı mouse ile o nesnenin üstüne odaklandığımızda kullanıcıya bilgi vermektedir.

Veritabanı: Veritabanı nesnesi database bağlantı bilgileri ve kullanılacak sql ifadesine gore yazdığınız sorguları formda herhangi bir nesneye aktarmaktadır.

Action: Formun yüklenmesi anında yada bir işlem sırasında sonrasında gerçeklemesini istediğimiz olayları action nesnesinin içine işlem zamanını seçerek derleyebiliriz.

Button: Butonun tıklanması anında gerçekleşmesini istediğimiz olayları buton nesnesinin altında derleyebiliriz.

Panel İstem: Laboratuvar ve hizmet istem formlarında kullandığımız açıklama, miktar ve mobil gibi özellikleri olan seçim nesnesidir.

Tanı Panel: Hastaya ait tanıları görebildiğimiz yeni tanı ekleyebildiğimiz nesnedir.

FORM AKTAR: Hazırlanan formların xml formatında dışa aktarılması veya var olan xml formatında bir formu kendi sistemimize aktarmak için kullanılmaktadır.

F2 Düzenle: F2 yardım kombinasyonları oluşturmak için kullanılmaktadır.

Resim Tanıtma: İşlenen resim yada static resim için kullanılabilecek resimleri tanıtılmaktadır.

Form Yetkilendirme: Tanıtılan formun düzenlenmesi yada görüntülenmesi için kullanıcıya yetki verilmektedir